## 1-) *https://ödemeler.uab.gov.tr* adresine giriş yapınız. Açılan sayfada E-DEVLET İLE GİRİŞ YAP butonuna tıklayınız.

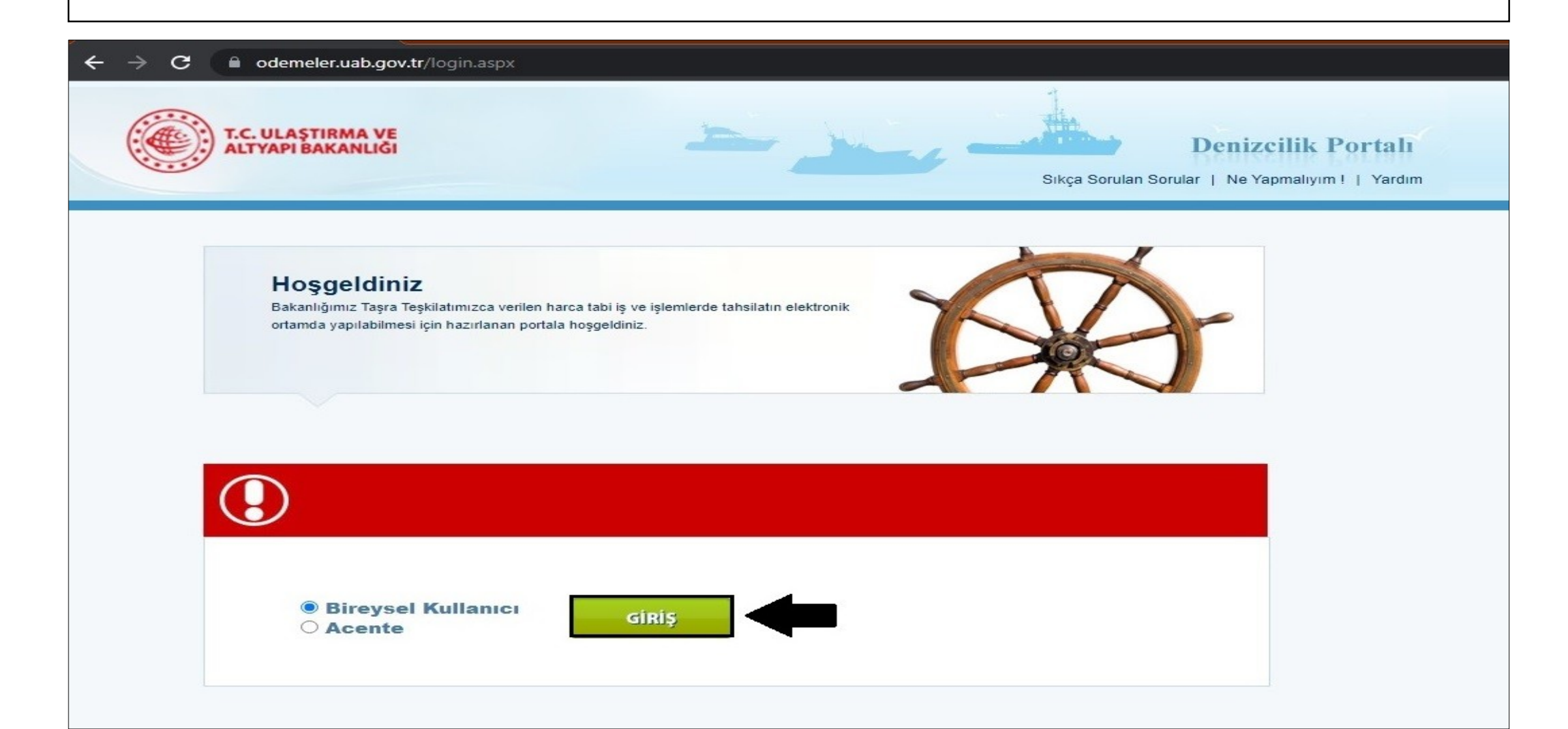

## 2-)**DENİZCİLİK GENEL MÜDÜRLÜĞÜ GELİR KALEMLERİ** başlığının altındaki **ÖTV'siz YAKIT ALIM DEFTERİ & GEMİ HAREKET KAYIT JURNALİ** seçeneğine tıklayınız.

| S Bireysel Giriş × +                                        |
|-------------------------------------------------------------|
| ← → C 🔒 odemeler.uab.gov.tr/default.aspx                    |
| 🔶 >> Yola Elverişlilik Belgesi - Liman Çıkış Belgesi        |
| 🔸 >> Ulaştırma Bakanlığı Bayrak Şehadetnameleri 🦷 🤅         |
| 🔶 >> Gemi Jurnallerinin Liman İdarelerinde Tasdiki 🦷 🍕      |
| → >>Yeterlilik Belgesi                                      |
| >> Gemi Adamı Cüzdani ve Türk Denizci Kütüğüne              |
| Aayit Suretien                                              |
| >> Gemi Sörvey Belgeleri                                    |
| → >> Transitlog Belgesi                                     |
| → >> Özel Yat Kayıt Belgesi                                 |
| 🔶 >> Harca tabi olmayan gemi deniz ve iç su araçları ücreti |
| Denizcilik Genel Müdürlüğü                                  |
| Gelir Kalemleri                                             |
| >> Uluslararası Sözlesmeler Gereği Yapılması Zoruplu        |
| Denetimler                                                  |
| 🔶 >> Gemiadami Donatımında Asgari Emniyet Belgesi 💦 🍕       |
| >> Türk Boğazlarındaki Zorunlu Denetim (Survey)             |
| Hizmetleri                                                  |
|                                                             |
| >> Liman Devieti Kontrolu                                   |
| Acılma Denetimi                                             |
| 🔸 >> Diğer Denetim Hizmetleri                               |
| 🔶 >> Kondüsyon Değerlendirme Denetimi 🧧                     |
| 🔸 >> Özel Tekne Belgesi Ücreti 🧉                            |
| 🔸 >> Klavuzluk ve Römorkaj                                  |
| 🔶 >> Telsiz Periyodik Denetleme (Sörvey) Hizmetleri         |
| 🔸 >> Üç gün ve daha fazla demirde kalma ücreti              |
| → >> GMDSS Cihazlarina Kiyida Bakim Yetki Belgesi           |
| → >> Daliş Takimi Muayene Ücretleri                         |
| >> Sınav ve Sınav İtiraz Harçları                           |
| As Sac Kaliniik Uiçum Yetki Belgesi                         |
| >> Muavene ve Test Sertifikasi Düzenleme Vetki Belgesi      |
| >> Uluslararası Sefer Yapan Gemilerin Can Salı              |
| * Sertifikasinin Süresinin Uzatimi                          |
| 🔶 >> Düzenli Araç Taşımacılığı Belgelendirme Ücreti 🦷 🧉     |
| 🔶 >> Düzenli Yolcu Taşımacılığı Belgelendirme Ücreti        |
| → >> ÖTV'siz Yakıt Alım Defteri & Gemi Hareket Kayıt Jurna  |
| Tersaneler ve Kıyı Yapıları                                 |
| Gn.Md. Gelir Kalemleri                                      |
| >> Tersane İslemleri                                        |
| 🔸 >> Tekne İmal Alanı İşlemleri                             |
| → >> Çekek İşlemleri                                        |
| https://odemeler.uab.gov.tr/Enroll.aspx                     |
| 🛨 🔎 🗄 📰 💽 💁 ൽ                                               |

3-)Açılan sayfada **BELGE TÜRÜ** seçeneğinden **GEMİ HAREKET KAYIT JURNALİ** seçeneğini seçiniz. **GEMİ NUMARASI** bölümünü doldurunuz. **SORGULA** seçeneğine tıklayınız. Gemi bilgileriniz kontrol ettikten sonra **HESAPLA** seçeneğine tıklayınız. **BAŞVUR** seçeneğine tıklayınız ardından tanımlanan C Kodlu tutarı **HALKBANK**'a ödeyiniz.

| ← → C 🗎 odemeler.uab.gov.tr/Enroll.aspx                                                                                                    |                                                                                                    |
|----------------------------------------------------------------------------------------------------|----------------------------------------------------------------------------------------------------|
| T.C. ULAŞTIRMA VE<br>ALTYAPI BAKANLIĞI                                                                                                    | Denizcilik Portalı<br>Sıkça Sorulan Sorular   Ne Yapmalıyım !   Yardım                                                                                                    |
| □       > Gemi Sicil İşlemleri         + >> Gemi Sicil Tasdiknamesi       0         + >> Gemi Sicili Satış       0         + >> Hibe/Bağış       0         + >> İnale Yolu ile Satış       0         + >> İcra/Mahkeme Yolu ile devir       0         >> Gemi Siciline Kayıtlı Gemilerin Ölünceye       0         Kadar Bakma Sözleşmesi ile Devri       0         + >> Gemi Sicili İpotek Tesisi       0         + >> Gemi Sicili İpotek Tesisi       0         + >> Gemi Sicili Kira Sözleşmesi       0         + >> Gemi Sicili Kira Sözleşmesi       0         + >> Gemi Sicili Kira Sözleşmesi       0         + >> Gemi Sicili Kira Sözleşmesi       0         + >> Gemi Sicili Kira Sözleşmesi       0         + >> Silinme/Terkin       0         + >> Kütük Kayıt Örnekler ve Belge Örnekleri       0         + >> Kütük Kayıt Örnekler ve Belge Örnekleri       0         + >> Yıllık Tonaj Harcı       0         * >> Yıllık Tonaj Harcı       0         + >> Ölçme Belgesi       0         + >> Ölçme Belgesi       0         + >> Yıla Elverişlilik Belgesi - Liman Çıkış Belgesi       0         + >> Olaştırma Bakanlığı Bayrak Şehadetnameleri       0         + >> Qemi Adamı Cüzdani ve Türk Denizci | Crisis<br>Crisis Vakut Alim Defteri / Gemi Hareket Kayit Jurnali<br>O'rsiz Yakut Alim Defteri / Gemi Hareket Kayit Jurnali<br>Crisis Yakut Alim Defteri / Gemi Hareket Kayit Jurnali<br>Vidizi (*) Alanlar Doldurulmasi Zorunlu Alanlardır.<br>Vidizi (*) Alanlar Doldurulmasi Zorunlu Alanlardır.<br>Belge Turi<br>Gemi Alanı<br>Donatan<br>Notiar<br>Hesapla |
| <ul> <li>→ &gt;&gt; STCW Belgeleri</li> <li>→ &gt;&gt; Gemi Sörvey Belgeleri</li> <li>→ &gt;&gt; Transitlog Belgesi</li> <li>→ &gt;&gt; Özel Yat Kayıt Belgesi</li> </ul>                                                                                                    | Ödeyeceğiniz Tutar 150,00 TL<br>Başvur                                                                                                    |

## 4-) Tekrar **DENİZCİLİK GENEL MÜDÜRLÜĞÜ GELİR KALEMLERİ** başlığının altındaki **ÖTV'siz YAKIT ALIM DEFTERİ & GEMİ HAREKET KAYIT JURNALİ** seçeneğine tıklayınız.

| c odemeler.uab.gov.tr/default.aspx                                                                                                    |
|----------------------------------------------------------------------------------------------------|
| <ul> <li>Yola Elverişlilik Belgesi - Liman Çıkış Belgesi</li> <li>Yola Elverişlilik Belgesi - Liman Çıkış Belgesi</li> <li>Yaterilik Belgesi</li> <li>Yaterilik Belgesi</li></ul> |
| elir Kalemleri<br>> Uluslararası Sözleşmeler Gereği Yapılması Zorunlu 2<br>benetimler<br>> Gemiadami Donatımında Asgari Emniyet Belgesi 2<br>> Türk Boğazlarındaki Zorunlu Denetim (Survey) 2                                                                                                    |
| > Uluslararası Sözleşmeler Gereği Yapılması Zorunlu Denetimler > Gemiadami Donatımında Asgari Emniyet Belgesi > Türk Boğazlarındaki Zorunlu Denetim (Survey)                                                                                                    |
| > Gemiadami Donatiminda Asgari Emniyet Belgesi<br>> Türk Boğazlarındaki Zorunlu Denetim (Survey)                                                                                                    |
| Itameter            > Tirk Bayraki Gemilere Yapilan Sörveyler            > Timan Devleti Kontroli            > Liman ve Kuji Yapilari Gejci Işletmelşletmeve            > Diğor Denetim Hizmetleri            > Kondusyon Değerlendime Denetimi            > Kondusyon Değerlendime Denetimi            > Kondusyon Değerlendime Benetimi            > Kandusyon Değerlendime Benetimi            > Kandusyon Değerlendime Benetimi            > Kandusyon Değerlendime Benetimi            > Kandusyon Değerlendime Benetimi            > Kandusyon Değerlendime Benetimi            > Kandusyon Değerlendime Benetimi            > Kandusyon Değerlendime Benetimi            > Kandusyon Değerlendime Benetimi            > Kandusyon Değerlendime Benetimi            > Kandusyon Benetimi E Sörveyi Hizmetleri            > GMDSS Charlatrina Kuylad Bakim Yetki Belgesi            > Sac Kalınık Öçün Yetki Belgesi            > Sac Kalınık Öçün Yetki Belgesi            > Jusenit Yetki Belgenelme Certeti            > Uusenit Asıç Taşımacılığın Belgelendirme Certeti                                                                                                    |
| rrsaneler ve Kıyı Yapıları<br>h.Md. Gelir Kalemleri<br>> Tersane İşlemleri<br>> Terken İmal Alanı İşlemleri<br>> Çekek İşlemleri                                                                                                    |
| demeler.uab.gov.tr/Enroll.aspx                                                                                                    |

5-)Açılan sayfada BELGE TÜRÜ seçeneğinden ÖTV'siz YAKIT ALIM DEFTERİ seçeneğini seçiniz. GEMİ NUMARASI bölümünü doldurunuz. SORGULA seçeneğine tıklayınız. Gemi bilgilerinizi kontrol ettikten sonra HESAPLA seçeneğine tıklayınız. BAŞVUR seçeneğine tıklayınız ardından tanımlanan C Kodlu tutarı HALKBANK'a ödeyiniz.

| ← → C 🔒 odemeler.uab.gov.tr/Enroll.aspx                                                                                                    |                                                                                                    |
|----------------------------------------------------------------------------------------------------|----------------------------------------------------------------------------------------------------|
| T.C. ULAŞTIRMA VE<br>ALTYAPI BAKANLIĞI                                                                                                    | Denizcilik Portalı<br>Sikça Sorulan Sorular   Ne Yapmaliyim !   Yardım                                                                                                    |
| □ Semi Sicil İşlemleri         +>> Gemi Sicil Tasdiknamesi         +>> Gemi Sicili Satış         +>> Hibe/Bağış         +>> İnale Yolu ile Satış         +>> İnale Yolu ile Satış         +>> İcra/Mahkeme Yolu ile devir         >> Gemi Sicili ne Kayıtlı Gemilerin Ölünceye         + Kadar Bakma Sözleşmesi ile Devri         +>> Gemi Sicili Yararlanma Hakkı Tesisi         +>> Gemi Sicili İpotek Tesisi         +>> Gemi Sicili Kira Sözleşmesi         +>> Silinme/Terkin         +>> Kütük Kayıt Örnekler ve Belge Örnekleri         +>> Yillık Tonaj Harcı         +>> Yullık Tonaj Harcı         +>> Ölçme Belgesi         +>> Yola Elverişlilik Belgesi - Liman Çıkış Belgesi         +>> Ulaştırma Bakanlığı Bayrak Şehadetnameleri         +>> Yeterlilik Belgesi         +>> Yeterlilik Belgesi         +>> Yeterlilik Belgesi         +>> Yeterlilik Belgesi | Cikuş   İşlem Açıklamaları   Ötv'siz Yakıt Alım Defteri / Gemi Hareket Kayıt Jurnali     Ötv'siz Yakıt Alım Defteri / Gemi Hareket Kayıt Jurnali     VarDIM     Vildızlı (*) Alanlar Doldurulması Zorunlu Alanlardır.     Belge Turu   Gemi Numarası   Gross Tonilato   Gemi Adı   Donatan   Notlar     Hesapla |
| <ul> <li>→ &gt;&gt; Gemi Sörvey Belgeleri</li> <li>→ &gt;&gt; Transitlog Belgesi</li> <li>→ &gt;&gt; Özel Yat Kayıt Belgesi</li> </ul>                                                                                                    | Ödeyeceğiniz Tutar 400,00 TL<br>Başvur                                                                                                    |

## 6-) Son olarak **LİMAN İŞLEMLERİ** başlığının altında bulunan **GEMİ JURNALLERİNİN LİMAN İDARELERİNE TASDİKİ** seçeneğine tıklayınız.

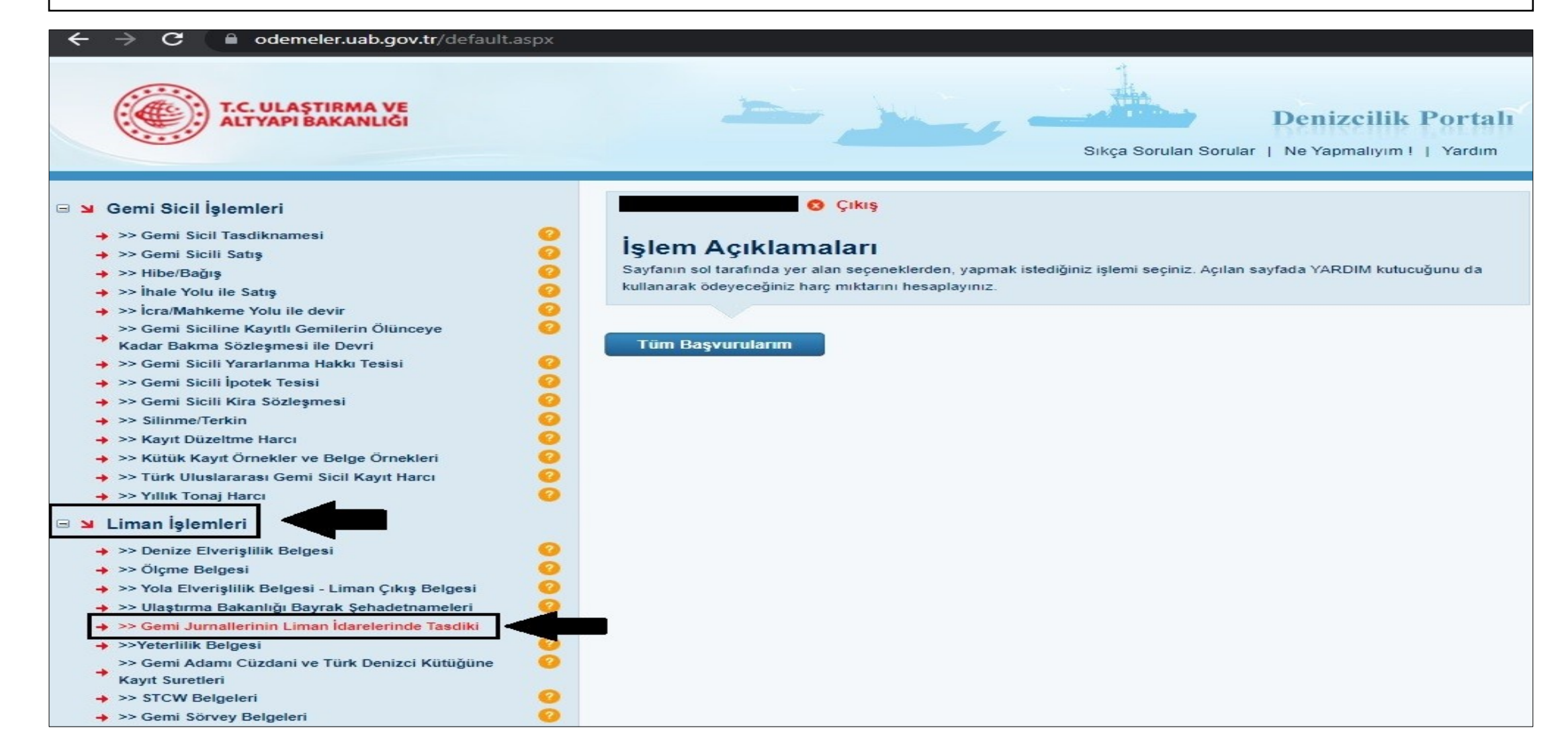

7-)Açılan sayfada bulunan bölüme **GEMİ NUMARANIZI** giriniz ardından **SORGULA** kutucuğuna tıklayınız. Gemi adınız görüntülendiği zaman kontrol ederek **HESAPLA** seçeneğine sonrasında **BAŞVUR** seçeneğine tıklayınız. Tanımlanan C Kodlu tutarı **HALKBANK**'a ödeyiniz.

| ← → C                                                                                                    | ation.aspx                                                                       |                                                                                                    |
|----------------------------------------------------------------------------------------------------|----------------------------------------------------------------------------------|----------------------------------------------------------------------------------------------------|
| T.C. ULASTIRMA VE<br>ALTYAPI BAKANLIĞI                                                                                                    |                                                                                  | Denizcilik Portalı<br>Sıkça Sorulan Sorular   Ne Yapmalıyım !   Yardım                                                                                          |
| 🖃 🔰 Gemi Sicil İşlemleri                                                                                                    |                                                                                  | S Çıkış                                                                                                    |
| <ul> <li>&gt;&gt; Gemi Sicil Tasdiknamesi</li> <li>&gt;&gt; Gemi Sicili Satış</li> <li>&gt;&gt; Hibe/Bağış</li> <li>&gt;&gt; İhale Yolu ile Satış</li> <li>&gt;&gt; İnale Yolu ile Satış</li> <li>&gt;&gt; İcra/Mahkeme Yolu ile devir</li> <li>&gt;&gt; Gemi Siciline Kayıtlı Gemilerin Ölünceye</li> <li>Kadar Bakma Sözleşmesi ile Devri</li> <li>&gt;&gt; Gemi Sicili Yararlanma Hakkı Tesisi</li> <li>&gt;&gt; Gemi Sicili İpotek Tesisi</li> <li>&gt;&gt; Gemi Sicili Kira Sözleşmesi</li> <li>&gt;&gt; Gemi Sicili Kira Sözleşmesi</li> <li>&gt;&gt; Silinme/Terkin</li> <li>&gt;&gt; Kütük Kayıt Örnekler ve Belge Örnekleri</li> <li>&gt;&gt; Türk Uluslararası Gemi Sicil Kayıt Harcı</li> <li>&gt;&gt; Yıllık Tonaj Harcı</li> </ul> | işlem Açıkları<br>Bu harç, gemi jurnallerini<br>Gemi Jurnalle<br>Yıldızlı (*) Al | amaları<br>rinin Liman Başkanlıklarınca təsdik edilmesi karşılığında alınır.<br>Ierinin Liman İdarelerinde Tasdiki<br>Xalanlar Doldurulması Zorunlu Alanlardır. |
| <ul> <li>Liman İşlemleri</li> <li>&gt;&gt; Denize Elverişlilik Belgesi</li> <li>&gt;&gt; Ölçme Belgesi</li> <li>&gt;&gt; Yola Elverişlilik Belgesi - Liman Çıkış Belgesi</li> <li>&gt;&gt; Vlaştırma Bakanlığı Bayrak Şehadetnameleri</li> <li>&gt;&gt; Gemi Jurnallerinin Liman İdarelerinde Tasdiki</li> <li>&gt;&gt; Yeterlilik Belgesi</li> <li>&gt;&gt; Gemi Adamı Cüzdani ve Türk Denizci Kütüğüne</li> <li>Kayıt Suretleri</li> <li>&gt;&gt; STCW Belgeleri</li> </ul>                                                                                                    | Gemi Adı<br>Donatan<br>Notlar                                                    | Sorgula     DENEMESICILISIMDEG     AA SS     Hesapla                                                                                                    |
| <ul> <li>→ &gt;&gt; Gemi Sörvey Belgeleri</li> <li>→ &gt;&gt; Transitlog Belgesi</li> <li>→ &gt;&gt; Özel Yat Kayıt Belgesi</li> </ul>                                                                                                    | Harç Bedeli                                                                      | 37,00 TL<br>Başvur                                                                                                    |